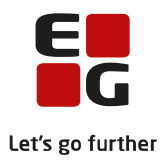

# Tips & Tricks nr. 127 Registrering af faggrupper for 2HF-kursister til AGYM indberetning 24. marts 2021

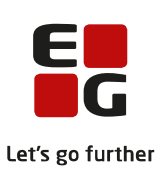

## Indholdsfortegnelse

| 1. | Indledning                                   | 3  |
|----|----------------------------------------------|----|
| 2. | Fagpakker registreres som studieretninger    | 4  |
| 3. | Fagpakken tilknyttes klassen                 | 6  |
| 4. | Hvis der er flere fagpakker i en klasse      | 7  |
| 5. | Registrering af fagpakker                    | 10 |
| 6. | Resultat af indsendelse af AGYM indberetning | 11 |

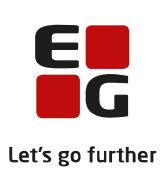

#### 1. Indledning

Fra og med AGYM indberetningen i oktober 2018 skal der registreres og indsendes oplysninger om 2HF-kursisternes fagpakker.

STIL benytter studieretningstabellen til oplysninger om fagpakkerne. Derudover skal STIL have oplysninger om, hvorvidt hf-kursisterne følger en ordinær professionsrettet fagpakke eller en udvidet fagpakke.

Fagpakkerne registreres som studieretninger og disse tilknyttes klasserne. Hvis der er kursister tilknyttet forskellige fagpakker i en klasse, skal der oprettes én klasse med studieretning for hver fagpakke. I dette tilfælde er det også nødvendigt at skifte klasse på kursisterne, således at kursisterne er tilknyttet klassen med den korrekte fagpakke. Når alle kursister fra en sådan klasse er tilknyttet klasser med fagpakker, skal fagpakke-klasserne knyttes til den oprindelige klasse via feltet 'Overliggende kl.'.

For 2HF-kursisterne skal der desuden registreres om de følger en ordinær professionsrettet fagpakke eller en udvidet fagpakke.

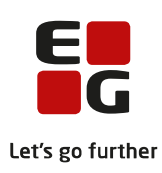

#### 2. Fagpakker registreres som studieretninger

Fagpakkerne registreres som studieretninger via LUDUS kerne >> Koder >> Studieretninger.

| 🛞 Studieretnin                            | g                                                       |             |                    | - • ×              |  |  |  |  |  |  |
|-------------------------------------------|---------------------------------------------------------|-------------|--------------------|--------------------|--|--|--|--|--|--|
| Studieretning:                            | Luk                                                     |             |                    |                    |  |  |  |  |  |  |
| Beskrivelse:                              | velse: 2017/18 HFfagpakke - Samfundsfag B - psykologi C |             |                    |                    |  |  |  |  |  |  |
|                                           | 🔲 Udgået                                                |             | SE                 | Gem og ryd felter  |  |  |  |  |  |  |
| Studieretning<br>2017/18 Ma               |                                                         | Beskrivelse | Fag or A<br>bt (A) | <u>R</u> yd felter |  |  |  |  |  |  |
| 2017/18 Ma<br>2017/18 Mu                  |                                                         |             | da (A)<br>da (A)   | Hjælp              |  |  |  |  |  |  |
| 2017/18 Sai<br>2017/18 Sai<br>2017/18 Sai |                                                         |             | da (A)<br>da (A)   | Funktioner 🕶       |  |  |  |  |  |  |
| 2018/19 Bio<br>2018/19 En                 |                                                         |             | bi (A)*<br>en (A)  |                    |  |  |  |  |  |  |
| 2018/19 En<br>2018/19 En                  |                                                         |             | en (A)<br>en (A)   |                    |  |  |  |  |  |  |
| 2018/19 En<br>2018/19 En                  |                                                         |             | en (A)<br>en (A)   |                    |  |  |  |  |  |  |
| 2018/19 En<br>2018/19 En                  |                                                         |             | en (A)<br>en (A) + |                    |  |  |  |  |  |  |
|                                           |                                                         |             | +                  |                    |  |  |  |  |  |  |
| Antal: 93 🗌                               | Vis <u>a</u> lle studieretninger                        |             |                    |                    |  |  |  |  |  |  |

Udfyld felterne Studieretning og Beskrivelse. Beskrivelsen vises for kursisterne.

Gem og vælg Funktioner >> Fag i studieretningen.

Tilføj fagpakke-fagene.

| ag:     | 🖲 Vælg   | g GIA f | ag              |           |                        |          |
|---------|----------|---------|-----------------|-----------|------------------------|----------|
| liveau: | Kode     | Fork.   | Tekst           | XPRS kode | XPRS tekst 🔺           | ОК       |
| Sprog:  | 84       | rt      | Retorik         | 4913      | Retorik - GYM          |          |
| 6       | 56-2     | ru      | Russisk         | 6624      | XPRS kompetence find   | Annuller |
|         | 56       | ru      | Russisk         | 4865      | Russisk - GYM          |          |
| Fag     | 29       | sa      | Samfundsfag     | 4809      | Samfundsfag - HTX      |          |
|         | 36       | sa      | Samfundsfag     | 4830      | Samfundsfag - HHX      |          |
|         | 63-2     | sa      | Samfundsfag     | 6626      | XPRS kompetence find   |          |
|         | 63       | sa      | Samfundsfag     | 4866      | Samfundsfag · AGYM     |          |
|         | 37       | sh      | Samtidshistorie | 4831      | Samtidshistorie - HHX  |          |
|         | 6A       | SC      | Science         |           |                        |          |
|         | 48-2     | sp      | Spansk          | 6685      | XPRS kompetence find   |          |
|         | 57-2     | sp      | Spansk          | 6627      | XPRS kompetence find + |          |
|         | 1        |         |                 |           | •                      |          |
|         | <u> </u> |         |                 |           |                        |          |

Vælg fag med XPRS-teksten 'AGYM' eller 'GYM'

Tilføj niveau og sæt markering i Bestemmende fag.

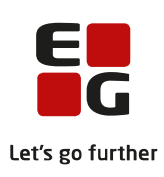

| 📀 Fag til studieretning [ |                                           |                 |                    |  |  |  |  |  |  |  |  |
|---------------------------|-------------------------------------------|-----------------|--------------------|--|--|--|--|--|--|--|--|
| Fag: 63 Sar               | Luk                                       |                 |                    |  |  |  |  |  |  |  |  |
| Niveau: B                 | Officielt bestemmende fag 🛛 🔽             | Bestemmende fag | <u>G</u> em        |  |  |  |  |  |  |  |  |
| • Andet                   | Sprog.<br>• Andet C Begynder C Fortsætter |                 |                    |  |  |  |  |  |  |  |  |
|                           | 1                                         |                 | <u>R</u> yd felter |  |  |  |  |  |  |  |  |
| Fag Niveau Sp             | orog Officielt bestemmende                | Bestemmende     | <u>H</u> jælp      |  |  |  |  |  |  |  |  |
|                           |                                           |                 | Funktioner 🕶       |  |  |  |  |  |  |  |  |
|                           |                                           |                 |                    |  |  |  |  |  |  |  |  |
|                           |                                           |                 |                    |  |  |  |  |  |  |  |  |
|                           |                                           |                 |                    |  |  |  |  |  |  |  |  |

Klik på Gem og ryd felter.

Gentag for næste fagpakke-fag.

| 🛞 Fag til studier               | - • •  |                |                           |                |                                       |
|---------------------------------|--------|----------------|---------------------------|----------------|---------------------------------------|
| Fag: 70                         | Luk    |                |                           |                |                                       |
| Niveau: C                       | 🗎 🗆 0  | ificielt best  | emmende fag 🛛 🔽 Be        | estemmende fag | <u>G</u> em                           |
| Sprog:<br>Andet                 |        | C Beg          | ynder C Fortsæ            | tter           | Ge <u>m</u> og ryd felter             |
|                                 | NULLER | Causa          | Officials have been as do | Destances de   | <u>R</u> yd felter                    |
| Fag<br>Samfundsfag<br>Psykologi | B<br>C | Andet<br>Andet |                           | X<br>X         | <u>H</u> jælp<br>Fun <u>k</u> tioner▼ |
|                                 |        |                |                           |                |                                       |
|                                 |        |                |                           |                |                                       |
|                                 |        |                |                           |                |                                       |

Gem og luk.

Gentag for alle fagpakker - så der er oprettet en studieretning for hver fagpakke.

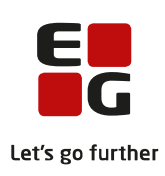

#### 3. Fagpakken tilknyttes klassen

Fagpakken (Studieretningen) tilknyttes klassen via LUDUS kerne >> Koder >> Klasser.

| 🛞 Klasser         |                 |          |          |          | - • ×                |
|-------------------|-----------------|----------|----------|----------|----------------------|
| Betegnelse:       | 2017p           |          |          |          | Luk                  |
| Startdato:        | 01-08-17        | S        | lutdato: | 31-07-19 | <u>G</u> em          |
| Klasse spor:      | p               | Т        | rin:     | 2        | Gem og ryd felter    |
| Overliggende kl.: | <u></u>         | ]        |          |          | Bud felter           |
| Afdeling:         | <u></u>         |          |          |          |                      |
| Studieretning:    | 2017/18 · SaB · | psC      |          | •        |                      |
| Tællefag:         |                 |          |          |          | Funktioner 🕶         |
| 🔲 Ikke ordinær    | t forløb        |          |          |          |                      |
| Lærere            |                 |          |          |          |                      |
| Team leder:       |                 |          |          |          |                      |
| Team:             |                 |          |          |          |                      |
| Øvrige:           |                 |          |          |          | SLEI                 |
| Betegnelse        | e Start         | Slut     | Klasse   | Trin Ov  | erlig.kl. Studiere 🔺 |
| 100.000           | And Barrier     |          | 1        |          |                      |
| COLUMN TWO IS NOT | 61001-          | 101000   | 2        |          |                      |
|                   | 01 00 17        | 01.07.10 | 100      |          | 2017.11              |
| <b>7</b> 2017p    | 01-08-17        | 31-07-19 | P        | 2        | 201771               |
| -                 | 1011001-0       |          |          | 2        | -1001-010            |
|                   |                 |          | 1000100  |          |                      |
|                   |                 |          |          |          |                      |

Gentag for alle klasser.

Hvis man tidligere har haft tilknyttet en fælles HF-studieretning til klassen, ændres denne til fagpakkestudieretningen.

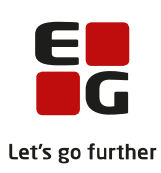

## 4. Hvis der er flere fagpakker i en klasse

Hvis der er kursister med flere forskellige fagpakker i en klasse, skal der oprettes én klasse for hver fagpakke – evt. adskilt på *Betegnelse* og *Klasse Spor* med '-1', '-2' el.lign..

Hver klasse tilknyttes den relevante fagpakke (Studieretning).

| 🛞 Klasser                               |                  |              |          |          |             |                                   |
|-----------------------------------------|------------------|--------------|----------|----------|-------------|-----------------------------------|
| Betegnelse:                             | 2017p-2          |              |          |          |             | Luk                               |
| Startdato:                              | 01-08-17         | S            | lutdato: | 31-07-19 |             | Gem                               |
| Klasse spor:                            | p-2              | т            | rin:     | 2        |             | Gem og ryd felter                 |
| Overliggende kl.:                       | ····             |              |          |          |             | Bud felter                        |
| Afdeling:                               | ····             |              |          |          |             |                                   |
| Studieretning:                          | 2017/18 - MA A - | • Bi B• Ke B |          |          | •           | <u> </u>                          |
| Tællefag:                               | · · ·            |              |          |          |             | Funktioner 🕶                      |
| 🔲 Ikke ordinær                          | t forløb         |              |          |          |             |                                   |
|                                         |                  |              |          |          | 1           |                                   |
| l eam leder:                            |                  |              |          |          |             |                                   |
| leam:                                   |                  |              |          |          |             |                                   |
| Øvrige:                                 | 1                |              |          |          |             | S E                               |
| Betegnelse                              | e Start          | Slut         | Klasse   | Trin     | Overlig.kl. | Studieretning                     |
| 2017p<br>2017p-1                        | 01-08-17         | 31-07-19     | р<br>р.1 | 2        |             | 2017/18 HF<br>2017/18 - SaB - pcC |
| → 2017p-2                               | 01-08-17         | 31-07-19     | p-2      | 2        |             | 2017/18 - MA A - Bi B- Ke B       |
|                                         | 1011001-0        | 10100100     |          | - 5      |             |                                   |
|                                         |                  | 10101101     | 100.00   | - E -    |             | ALCO ALCO                         |
| -00011000000000000000000000000000000000 | D Germania       |              | 1999/111 |          |             |                                   |
|                                         | 100010           | 41611        | 10.11    |          |             |                                   |
|                                         |                  |              |          |          |             | ,                                 |

Det er nødvendigt at skifte klasse på kursisterne i disse klasser, så kursisten er tilknyttet en klasse med den korrekte fagpakke (Studieretning)

Flyt kursisterne til den korrekte klasse via *LUDUS kerne >> Koder >> Klasser >> Funktioner >> Kursist >> Uddannelse.* 

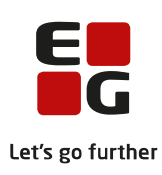

| 🛞 Kursist uddanne | else [   |                 |                           |                |               |            | • 💌             |
|-------------------|----------|-----------------|---------------------------|----------------|---------------|------------|-----------------|
| Uddannelse:       | 3017     | 2               | hf                        |                |               |            | Luk             |
| Speciale:         | <u> </u> |                 |                           |                |               |            | Gem             |
| Adgangsvej:       |          |                 |                           |                |               | Ger        | n og ryd felter |
| Startdato:        | 01-08-1  | 7               | Slutdato:                 | 31-07-19       |               | _          | Bud felter      |
| Retaler/henviser  |          | rtsættelse a    | r ruidtidsudd. (u<br>Liww | IODBJ          |               | _          | Himle           |
| Tilekudemærke:    |          |                 | ۵ mundervien              | ing nå fuldtid |               |            | <u>H</u> læip   |
| Afdeling:         |          |                 | Ain. andernan             | ing partaiotio |               | F          | unk_tioner 🔻    |
| , soung.          | Dve      | rflyttet fra an | den skole, ska            | have speciel   | ISU startdati | , <u> </u> |                 |
| - Klasse          |          | -               |                           |                |               |            |                 |
| Klasse:           | 2017p    |                 | 2р                        |                | Skjft klas    | se         |                 |
| 2017/18 HF        |          |                 |                           |                |               |            |                 |
| Valgfag 1.år:     |          |                 |                           |                |               |            |                 |
| Valgfag 2.år:     |          |                 |                           |                |               | ]          |                 |
| Valgfag 3.år:     |          |                 |                           |                |               |            |                 |
| Udmeldingsdato:   |          | Udmeld          | elsesårsag: 🛛             |                |               | _          |                 |
| - Forleb          | Udmeldt, | ikke påbegj     | yndt (UUDB)               |                |               |            |                 |
|                   |          |                 |                           |                |               | -          |                 |
| Afsluttet:        |          |                 |                           |                |               | -          |                 |
|                   |          |                 |                           |                |               |            |                 |
| Overflytning      |          | - 1             |                           |                |               |            |                 |
| Institution:      |          |                 |                           |                |               |            |                 |
| Afs.kursusår:     |          |                 |                           |                |               |            |                 |
| Uddannelse        | A.vej    | Retning         | Klasse                    | Startdato      | Slutdato      | Henviser   | ТМК             |
| → hf              |          | 2017/18 H       | F 2p                      | 01-08-17       | 31-07-19      | UVM        | UNDER           |
|                   |          |                 |                           |                |               |            |                 |
|                   |          |                 |                           |                |               |            |                 |

Klik på Skift klasse og udpeg eller skriv betegnelsen på den relevante klasse.

| Skift klasse | [            | - hf]         |
|--------------|--------------|---------------|
| Ny klasse:   | 2017p-1 2p-1 | OK            |
| Pr. dato:    | 17-10-18     | Annuller      |
|              |              | <u>H</u> jælp |

Klik på OK og gem.

Klik på Næste-knappen i oversigten over kursisterne i klassen.

Når der er skiftet klasse for alle kursisterne, er den oprindelige klasse helt uden kursister. Hvis der er udmeldte kursister i klassen, skal disse også flyttes. Hvis man ikke ønsker at flytte de udmeldte kursister til en klasse med en tilknyttet fagpakke (Studieretning), må man oprette en særlig klasse med en 'tom' HF-studieretning.

Den oprindelige klasse skal nu tilknyttes de nyoprettede klasser med fagpakker (Studieretning) ved feltet Overliggende kl.

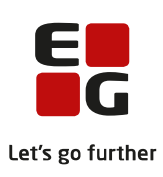

| 🛞 Klasser         |             |               |             |          |             |                      |
|-------------------|-------------|---------------|-------------|----------|-------------|----------------------|
| Betegnelse:       | 2017p-1     |               |             |          |             | Luk                  |
| Startdato:        | 01-08-17    | .             | Slutdato: 🛛 | 31-07-19 |             | Gem                  |
| Klasse spor:      | p-1         |               | Trin: [     | 2        | Gem         | n og rvd felter      |
| Overliggende kl.: | 2017p       | 2p            |             |          |             | Pud faltor           |
| Afdeling:         |             |               |             |          |             |                      |
| Charlensteinen    | 001700.0    |               |             | _        | _           | <u>H</u> jælp        |
| Studieretning:    | 2017/18 · S | aB - psC      |             |          | - <u>-</u>  |                      |
| Tællefag:         |             |               |             |          | Fu          | in <u>k</u> tioner 🔻 |
| 🔲 Ikke ordinært   | forløb      |               |             |          |             |                      |
| Lærere            |             |               |             |          | _           |                      |
| Team leder:       |             |               |             |          |             |                      |
| Team:             |             |               |             |          | 1           |                      |
| (T) winner        | ,           |               |             |          |             |                      |
| Øvrige:           |             |               |             |          | <u>.</u>    | SE                   |
| Betegnelse        | Start       | Slut          | Klasse      | Trin     | Overlig.kl. | Studieret 🔺          |
| 2017p             | 01-0        | 8-17 31-07-19 | Эр          | 2        |             | 2017/18              |
| → 2017p-1         | 01-0        | B-17 31-07-19 | 9 p-1       | 2        |             | 2017/18              |
| 2017p-2           | 01-0        | 8-17 31-07-1: | 9 p-2       | 2        |             | 2017/18              |
|                   |             |               |             |          |             |                      |
|                   |             |               |             |          |             |                      |
|                   |             |               |             |          |             |                      |
|                   |             |               |             |          |             |                      |
|                   |             |               |             |          |             | ,                    |

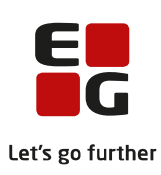

#### 5. Registrering af fagpakker

For 2HF-kursisterne skal der til AGYM indberetningen desuden registreres om de følger en ordinær professionsrettet fagpakke eller en udvidet fagpakke.

Registreringen sker via LUDUS Web >> Lønfordeling >> Kontering >> GYM kursistuddannelse

Hf-kursisterne fremsøges via en periode og evt. afdeling og klasse.

| Lønfordeling                                                          |                |                                                                                                    |                                                                                                    |               |            |         |        |           |                       |                                    |
|-----------------------------------------------------------------------|----------------|----------------------------------------------------------------------------------------------------|----------------------------------------------------------------------------------------------------|---------------|------------|---------|--------|-----------|-----------------------|------------------------------------|
| Beregn Detaljer Godkendte Sammenlign                                  | Kontering      | Kontrol                                                                                                    |                                                                                                    |               |            |         |        |           |                       |                                    |
| AMU/ÅU tilmelding IDV tilmelding EUD elevforløb GYM kursistuddannelse |                |                                                                                                    |                                                                                                    |               |            |         |        |           |                       |                                    |
| Afdeling                                                              | Rediger HF fag | gpakke Rediger formål                                                                                                    | /ansvar/projekt                                                                                                    | Rediger formå | Rediger a  | nsvar   | Redige | r projekt | ]                     |                                    |
| Deviede !                                                             | 🗌 K.nr. F      | Fornavn                                                                                                    | Efternavn                                                                                                    | CØSA-formål   | Uddannelse | Version | Trin   | Klasse    | Klassebetegnelse      | Fagpakke                           |
| 01.03.21 - 31.03.21 -                                                 |                | and the second second se | 10                                                                                                    | 3017 hf       | hf         | 2       | 2      | 100       | and the second second | Ordinær professionsrettet fagpakke |
| Klassa                                                                |                | the logic of                                                                                                    | and the second                                                                                                    | 3017 hf       | hf         | 2       | 2      | 100       | Margaret .            | Udvidet fagpakke                   |
| Nasse                                                                 |                | 100.000                                                                                                    | 10000                                                                                                    | 3017 hf       | hf         | 2       |        |           |                       | Ordinær professionsrettet fagpakke |
| Formål:                                                               |                | and the space                                                                                                    |                                                                                                    | 3017 hf       | hf         | 2       | 2      | 100       | protection and the    | Ordinær professionsrettet fagpakke |
| ○Alle ● Uden ○ Med                                                    |                | distant and the state                                                                                                    | in prove                                                                                                    | 3017 hf       | hf         | 2       | 2      | 100       | dente pre-            | Ordinær professionsrettet fagpakke |
| Ansvar:                                                               |                | and the first factors                                                                                                    | Sector 1                                                                                                    | 3017 hf       | hf         | 2       | 2      | 100       | Participation         | Ordinær professionsrettet fagpakke |
| ○Alle ● Uden ○ Med                                                    |                | Contract Sector                                                                                                    | and the second second s | 3017 hf       | hf         | 2       | 9      | ÷         | (many magnetic state) | Ordinær professionsrettet fagpakke |
| Projekt:                                                              |                | 246 A.M.                                                                                                    | 1.0.00                                                                                                    | 3017 hf       | hf         | 2       | 2      | 100       | distance gas          | Ordinær professionsrettet fagpakke |
| ● Alle ○ Uden ○ Med                                                   |                | discher Strenge                                                                                                    | 101                                                                                                    | 3017 hf       | hf         | 2       | 2      | 100       | man and               | Ordinær professionsrettet fagpakke |
| Søg                                                                   |                | and a second second                                                                                                    | tempter .                                                                                                    | 3017 hf       | hf         | 2       | 2      | 100       | (married)             | Ordinær professionsrettet fagpakke |
|                                                                       |                | North Street Street                                                                                                    | in provide the                                                                                                    | 3017 hf       | hf         | 2       | 2      | 100       | dana an               | Ordinær professionsrettet fagpakke |

Kursisterne markeres for en eller flere klasser ad gangen

Der klikkes på knappen Rediger HF fagpakke og den relevante fagpakke vælges.

| HF fagpak | HF fagpakke                                            |   |  |  |  |  |
|-----------|--------------------------------------------------------|---|--|--|--|--|
| Fagpakke: | Ordinær professionsrettet fagpakke<br>Udvidet fagpakke | P |  |  |  |  |
| 🖌 Gem og  | luk X Annuller                                         | 0 |  |  |  |  |

Gem og luk.

Gentag for alle 2HF-kursister.

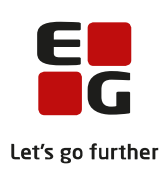

### 6. Resultat af indsendelse af AGYM indberetning

Resultatet af kørslen og dermed selve indberetningen gemmes automatisk og kan ses via *LUDUS Web* >> *Dataudvekslingslog.* 

| Dataudvekslingslog |                     |            |                   |        |                 |    |
|--------------------|---------------------|------------|-------------------|--------|-----------------|----|
| Navn:*             |                     | Fra dato:  | Til dat           | 0:     |                 |    |
| AGYM               | Ψ.                  | 16-10-2018 | 18-10-2           | 2018 📷 | Søg             |    |
| Navn               | Tidspunkt           |            | Afsendt           |        | Modtaget        |    |
| AGYM               | 17.10.2018 08:09    | 9          | 🛓 Download        | 1      | 🖄 <u>Downlo</u> | ad |
| AGYM               | 16.10.2018 12:21    |            | 🛓 <u>Download</u> | 1      | 🛓 <u>Downlo</u> | ad |
| AGYM               | 16.10.2018 11:25    | 9          | 🛓 <u>Download</u> | 1      | 🛓 <u>Downlo</u> | ad |
| AGYM               | 16.112.22118 (29:11 | 1          | 🛓 <u>Download</u> | 1      | 🖄 <u>Downlo</u> | ad |
| AGYM               | 16.10.2018 09.01    | 9          | 🛓 <u>Download</u> | į      | 🛓 <u>Downlo</u> | ad |

Data som indgår i indberetningen fremgår af filen, som kan downloades under Afsendt.

Resultatet af selve indberetningen fremgår af filen, som kan downloades under Modtaget.

Filerne kan åbnes med fx Notepad.